## **My 511WI notifications for Merrimac Ferry**

Follow these steps to stay informed on when the Merrimac Ferry will be closed for repairs or maintenance work.

- 1. Visit <u>511wi.gov</u> and click on "My 511WI" at the top of the page.
- 2. Select "Register" in the drop-down menu and enter the required information.
  - a. Enter your mobile phone number to receive text alerts. Text messages do not provide closure timeframes. Click "register" when complete.
- 3. A confirmation email was sent to your inbox. Check your spam folders if you don't see the confirmation email in your inbox. Click the link in that email and log in.
- 4. Click "create new route" and enter point A as 236 Merrimac Street, Merrimac, WI and point B as 12497 Wisconsin 188, WI. You can also save the route.

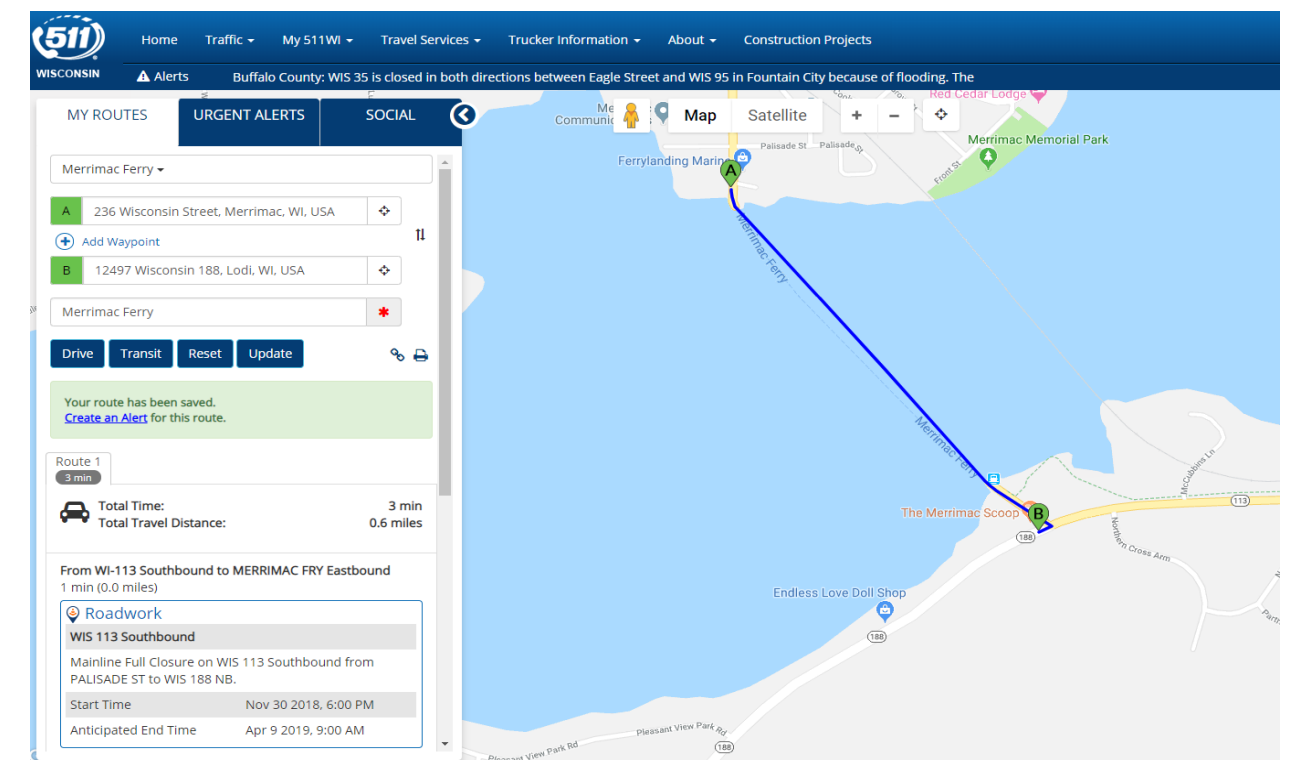

- 5. Alerts can also be set up on this page. Simply select "create an alert" and enter the pertinent information, such as:
  - a. "Closure" under Events;
  - b. "Select all" for Notification Type(s); and
  - c. Choose which days of the week to receive the notifications.

<u>NOTE</u>: Alerts and updates provided via these sites are **not** intended for use while driving. When driving, your focus should **always** be on driving.

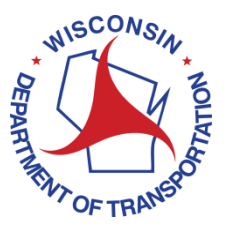